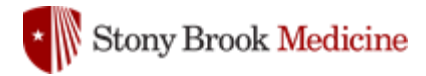

HealthStream Learning Management System (LMS) Troubleshooting Guide

Access the HealthStream LMS from Google Chrome (preferred): www.healthstream.com/hlc/sbumc

- If using an iPhone or iPad, download Google Chrome from the App Store or <u>click here</u>. If you • don't already have it, you will also need to download Adobe Acrobat Reader from the App Store or click here.
- If using a non-Apple smartphone or table, click here to download Google Chrome and click here • to download Adobe Acrobat Reader.
- If a pop-up blocker is enabled, you will have to allow pop-ups before starting. • (click to view: Configuring Your Web Browser to Allow Pop-Ups)
- Allow HealthStream cookies. •

| Stony Brook Medicine                                                                                    |                                                                                                    |                                                                                                    |
|----------------------------------------------------------------------------------------------------|----------------------------------------------------------------------------------------------------|----------------------------------------------------------------------------------------------------|
| Sign In                                                                                                 | For new employees:                                                                                                    |                                                                                                    |
| User ID                                                                                                 | User ID: SB Medicine un                                                                                                    | nique Employee ID #                                                                                                    |
| Password Cogin                                                                                          | <b>Password</b> : SB Medicine unique Employee ID #<br>(The system will require you to change your password)                                   |                                                                                                    |
| Password reminder Forgot your password?                                                                 |                                                                                                    |                                                                                                    |
|                                                                                                    | Stony Brook Medicine                                                                                                    |                                                                                                    |
|                                                                                                    | To Do Completed Profile ~ Catalog Help                                                                                                    |                                                                                                    |
| Some training modules are<br>PowerPoint presentations or<br>PDF documents.<br>Some computers open those | Course Attach     Have you completed Ref     Ves, mark it complete     Please read this reference material. Your team may benefit from having | rment<br>eference Material for Annual Required Education?<br>No, not yet<br>g this information posted in a cumon area.                                                                      |
| ft corner of the screen.                                                                                | Attachment Reference Material for 2020 FILE TYPE: pdf UPDATED: Feb 28, 2020 at 5:18pm ET                                                      | When you first open the course, it will<br>ask if you have completed the<br>assignment. Do not click yes until all<br>slides/pages have been read.                                          |
|                                                                                                    |                                                                                                    | Note: Stony Brook specific notes may<br>open up in pop-up boxes on the<br>relevant slide. You must read this<br>information in order to progress to the<br>next slide in the online course. |
| Once the document has loade he file name to view the docu                                               | d, click on<br>ment.                                                                                                    | C (10/0000                                                                                                    |